Managing and reviewing timesheets efficiently is crucial for overseeing student activities and ensuring accurate record-keeping in educational settings. This guide provides detailed steps on how to navigate through timesheets, review submissions, make edits, and generate comprehensive reports within your learning management system. Whether you're a supervisor, clinician, or administrator, these instructions will help streamline the process of handling timesheets effectively.

- 1. Reviewing Timesheets
- 2. Editing Timesheet Entries
- 3. Viewing Timesheet Reports
  - Hours by Category Report
  - Weekly Summary Report

# **Reviewing/Approving Timesheets**

Once a student has submitted the timesheet, you are required to review it and approve.

1. Select Learning Activities from your dashboard or left menu.

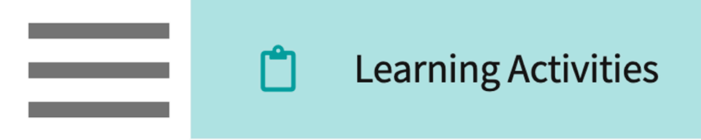

2. Find and select Timesheets for the desired Course. You can use the filter option to quickly find what you are looking for.

| Course Offerings        | Click a learning | r activity name to review it                       | for a course                   |           |                  |                      |        |                  |                   |
|-------------------------|------------------|----------------------------------------------------|--------------------------------|-----------|------------------|----------------------|--------|------------------|-------------------|
| ✓ Reports               |                  | ,,                                                 |                                |           |                  |                      |        |                  |                   |
| Learning Activity Group | Course number    | <ul> <li>Q Search</li> </ul>                       |                                | Filters:  | Class of 2025 🛞  |                      |        |                  | √1                |
| s                       | Results found:   | 5                                                  |                                |           |                  |                      |        |                  |                   |
| Class of 2021           | COURSE<br>NUMBER | COURSE NAME                                        | LEARNING ACTIVITIES            |           | ACADEMIC<br>YEAR | PROFESSIONAL<br>YEAR | TERM   | COHORT           | ACTION            |
| Class of 2022*          | DPT 800          | Clinical Practice I*                               | Forms/Evaluations Patient Logs | sheet Off | 2025 - 2026      | 1st Year             | Fall   | Class of<br>2025 | Set<br>up Reports |
| E Class of 2024         | DPT 822          | Cardiac Pathology,<br>Diagnosis and<br>Management* | Forms/Evaluations Patient Time | sheet Off | 2023 - 2024      | 2nd Year             | Spring | Class of<br>2025 | Set Reports       |

3. You can also find the course or rotation you'd like to review using the Learning Activity Groups, simply select your desired course or rotation.

| Course Offerings                    | Class Of 2022*   |                                |                     |                        |                 |                  |                      |                  |                | Ø 🛍         |
|-------------------------------------|------------------|--------------------------------|---------------------|------------------------|-----------------|------------------|----------------------|------------------|----------------|-------------|
| ▶↗↗ Reports                         | Description: LAN | I Group for cohort Class o     | of 2022*            |                        |                 |                  |                      |                  |                |             |
| Learning Activity Group + Add Group | Courses          | Rotations Reports              |                     |                        |                 |                  |                      |                  |                |             |
| E Class of 2021                     | Click a learning | g activity name to review i    | t for a course      |                        |                 |                  |                      |                  |                |             |
| E Class of 2022*                    | Course number    | ▼ Q Search                     |                     |                        |                 |                  |                      |                  |                |             |
| Elass of 2023                       | Results found:   | 10                             |                     |                        |                 |                  |                      |                  |                |             |
| Class of 2024                       | COURSE<br>NUMBER | COURSE NAME                    | LEARNING ACTIVITIES |                        |                 | ACADEMIC<br>YEAR | PROFESSIONAL<br>YEAR | TERM             | COHORT         | ACTION      |
| Elass of 2025                       | PA 601           | Family Medicine<br>Rotation    | Forms/Evaluations   | Patient<br>Logs Timesh | eet Time<br>Off | 2021 - 2022      | Clinical Year        | Clinical<br>Year | Class of 2022* | Set Reports |
| _                                   | PA 602           | Emergency<br>Medicine Rotation | Forms/Evaluations   | Patient Timesh<br>Logs | eet Time<br>Off | 2021 - 2022      | Clinical Year        | Clinical<br>Year | Class of 2022* | Set Reports |

- 4. You'll be taken to the Timesheets Page, which will display all placed students and the number of hours they have logged each week.
- 5. To view additional details and approve timesheets, click on the hours for the week you'd like to review.
  - 1. If you set up timesheets to be reviewed clinicians, they will receive an email once the student submits a timesheet.

| Learning Activities Home > Timeshee | it                                                                      |                         |                    |
|-------------------------------------|-------------------------------------------------------------------------|-------------------------|--------------------|
| Forms/Evaluations Summary           | DPT 800 - Clinical Practice I*, 2025 - 2026 Fall Class of 2025 1st Year |                         |                    |
| CI Details                          | Q Search student                                                        |                         | $\bigtriangledown$ |
| CIET                                | Clinical Practice I (04/03/2023 - 05/26/2023)                           |                         | ₽, ^               |
| PT Student Evaluation of Site       | PLACEMENT (3) ↑                                                         | HOURS BY STATUS         |                    |
| Weekly Reflection (week 1)          | Dawson, Spencer                                                         |                         |                    |
| Patient Logs                        | Abundant - Ambulatory Care Acute Care                                   | 00:00 00:00 00:00       |                    |
| Timesheet                           | Jaylee, Valerie                                                         |                         |                    |
| Time Off                            | Rehab                                                                   | 00:00 00:00 00:00 00:00 |                    |
| Forms/Evaluations Distribution      | Torres, Allison<br>Community Ambulatory Care<br>Outpatient              | 08:00 16:00 00:00 00:00 |                    |

6. A drawer will open where you can view hours submitted for each day, along with any details you are collecting (categories, number of patients) and student notes.

| ×    | Review      |                                                       |                                                                 |                                                                    |                                              |                 |          |            |          |                 |             |
|------|-------------|-------------------------------------------------------|-----------------------------------------------------------------|--------------------------------------------------------------------|----------------------------------------------|-----------------|----------|------------|----------|-----------------|-------------|
| <    | ТА          | <b>Torres, Allis</b><br>DPT 800 - Cl<br>Clinical Prae | on allison.torre<br>linical Practice I*<br>ctice I (Apr 17, 20) | es@exxat.com<br>2025 - 2026   1st Year<br>23 - May 30, 2023)   Com | Fall Class of 2025<br>munity Ambulatory Care | Outpatient      |          |            |          |                 | >           |
| From | n Date      |                                                       | To Date                                                         |                                                                    |                                              |                 | Status   |            |          |                 |             |
|      |             | Ē                                                     | 5                                                               |                                                                    | 5                                            |                 | Pending  | Review     | •        | Not Approve     | Approve     |
|      |             |                                                       |                                                                 |                                                                    |                                              |                 | _        |            |          |                 |             |
| Тс   | otal 24 Hrs | In Progress                                           | 8 Hrs Pend                                                      | ing Review 16 Hrs N                                                | lot Approved 0 Mins                          | Approved 0 Mins |          |            |          |                 | ß           |
|      |             |                                                       |                                                                 |                                                                    |                                              |                 |          |            |          | Records         | Selected: 0 |
|      | REVIEWER'   | S COMMENTS                                            |                                                                 | STATUS                                                             | START DATE 🕹                                 | START TIME      | END TIME | BREAK TIME | DURATION | STUDENT'S NOTES |             |
|      | Add commo   | ent                                                   |                                                                 | Pending Review                                                     | Fri Apr 21, 2023                             | 8:00 AM         | 5:00 PM  | 60 Mins    | 8 Hrs    | -               |             |
|      | Add comm    | ent                                                   |                                                                 | Pending Review                                                     | Thu Apr 20, 2023                             | 9:00 AM         | 6:00 PM  | 60 Mins    | 8 Hrs    | -               |             |

- 7. If you are reviewing timesheets, you can provide comments.
- 8. To make a comment on a single entry, select Add Comment.
- 9. To make a comment that will apply to multiple entries, select the timesheets, and click Add Comment.
  - 1. Please note, if you are marking a timesheet as "Not Approve", comments are mandatory.

| × Review                              |                                                                     |                                              |                 |          |            |          |                     |
|---------------------------------------|---------------------------------------------------------------------|----------------------------------------------|-----------------|----------|------------|----------|---------------------|
| Clinical Practice I (Apr 17, 202      | s@exxat.com<br>2025 - 2026   1st Year  <br>3 - May 30, 2023)   Comn | Fall Class of 2025<br>nunity Ambulatory Care | Outpatient      |          |            |          | >                   |
| From Date To Date                     |                                                                     |                                              |                 | Status   |            |          |                     |
| C 🖻                                   | Ē                                                                   | C                                            |                 | Pending  | Review     | •        | Not Approve Approve |
| Total 24 Hrs In Progress 8 Hrs Pendin | ng Review 16 Hrs No                                                 | ot Approved 0 Mins                           | Approved 0 Mins |          |            |          | Records Selected: 2 |
| REVIEWER'S COMMENTS                   | STATUS                                                              | START DATE ↓                                 | START TIME      | END TIME | BREAK TIME | DURATION | STUDENT'S NOTES     |
| Add comment                           | Pending Review                                                      | Fri Apr 21, 2023                             | 8:00 AM         | 5:00 PM  | 60 Mins    | 8 Hrs    |                     |
| Add comment                           | Pending Review                                                      | Thu Apr 20, 2023                             | 9:00 AM         | 6:00 PM  | 60 Mins    | 8 Hrs    |                     |

- 10. A drawer will open. Provide your comments and click Save.
  - 1. If you selected multiple timesheets, select the checkbox "Apply comments to all the selected records" option.

| imes Add your comments                                 | Save |
|--------------------------------------------------------|------|
| Apply comments to all the selected records<br>Comments |      |
| Comments made by reviewer                              | "    |
|                                                        |      |

11. Select the entries you'd like to review using the open checkbox and select Approve or Not Approve on the top right corner.

| ×F   | Review                                                                                   |                                                                             |                                              |                 |          |            |          |                     |
|------|------------------------------------------------------------------------------------------|-----------------------------------------------------------------------------|----------------------------------------------|-----------------|----------|------------|----------|---------------------|
| <    | Torres, Allison allison.<br>TA DPT 800 - Clinical Practic<br>Clinical Practice I (Apr 17 | torres@exxat.com<br>e I* 2025 - 2026 1st Year<br>, 2023 - May 30, 2023) Com | Fall Class of 2025<br>munity Ambulatory Care | Outpatient      |          |            |          | >                   |
| From | Date To Da                                                                               | ate                                                                         | Ċ                                            |                 | Status   | Review     | •        | Not Approve Approve |
| Tot  | tal 24 Hrs In Progress 8 Hrs Pr                                                          | ending Review 16 Hrs N                                                      | lot Approved 0 Mins                          | Approved 0 Mins |          |            |          | 13                  |
|      |                                                                                          |                                                                             |                                              |                 |          |            |          | Records Selected: 2 |
|      | REVIEWER'S COMMENTS                                                                      | STATUS                                                                      | START DATE ↓                                 | START TIME      | END TIME | BREAK TIME | DURATION | STUDENT'S NOTES     |
|      | Add comment                                                                              | Pending Review                                                              | Fri Apr 21, 2023                             | 8:00 AM         | 5:00 PM  | 60 Mins    | 8 Hrs    |                     |
|      | Add comment<br>-                                                                         | Pending Review                                                              | Thu Apr 20, 2023                             | 9:00 AM         | 6:00 PM  | 60 Mins    | 8 Hrs    |                     |

12. A pop-up will appear asking you to confirm your review of the selected timesheets. Click Ok.

| Are you sure you want to proceed? |        |    |
|-----------------------------------|--------|----|
|                                   | Cancel | Ok |

# **Edit Timesheet entries**

Once a student has submitted the timesheet, you have the ability to edit the entries added by your students.

1. Select Learning Activities from your dashboard or left menu.

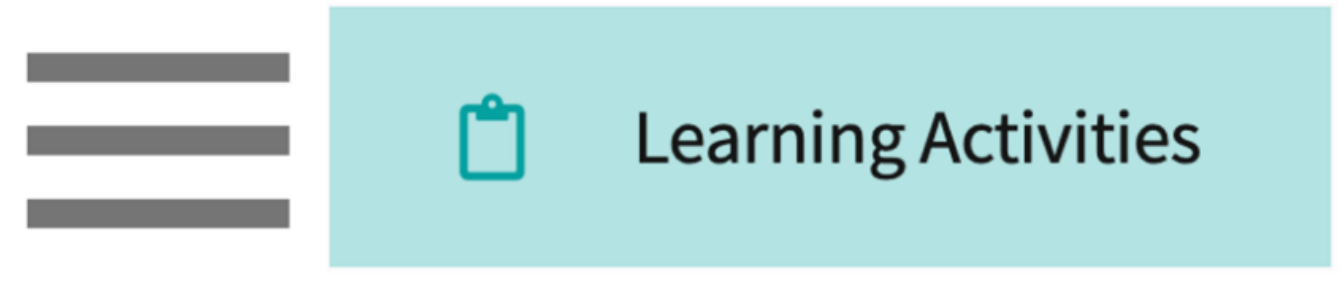

2. Find and select Timesheets for the desired Course. You can use the filter option to quickly find what you are looking for.

| Course Offerings                 | Click a learning | activity name to review it                         | for a course                          |                  |                  |                      |        |                  |                   |
|----------------------------------|------------------|----------------------------------------------------|---------------------------------------|------------------|------------------|----------------------|--------|------------------|-------------------|
| Reports                          | Course number    | ▼ Q Search                                         |                                       | Filters: (       | Class of 2025 🛞  |                      |        |                  | 71                |
| s                                | Results found:   | 5                                                  |                                       |                  |                  |                      |        |                  |                   |
| E Class of 2021                  | COURSE<br>NUMBER | COURSE NAME                                        | LEARNING ACTIVITIES                   |                  | ACADEMIC<br>YEAR | PROFESSIONAL<br>YEAR | TERM   | COHORT           | ACTION            |
| Class of 2022*     Class of 2023 | DPT 800          | Clinical Practice I*                               | Forms/Evaluations Patient Logs Timesh | neet Time<br>Off | 2025 - 2026      | 1st Year             | Fall   | Class of<br>2025 | Set<br>up Reports |
| Class of 2024                    | DPT 822          | Cardiac Pathology,<br>Diagnosis and<br>Management* | Forms/Evaluations Patient Timesh      | neet Off         | 2023 - 2024      | 2nd Year             | Spring | Class of<br>2025 | Set<br>up Reports |

3. You can also find the course or rotation you'd like to edit using the Learning Activity Groups, simply select your desired course or rotation.

| Course Offerings                    | Class Of 2022*       |                               |                     |                       |                  |                  |                      |                  |                | Ø 🛍         |
|-------------------------------------|----------------------|-------------------------------|---------------------|-----------------------|------------------|------------------|----------------------|------------------|----------------|-------------|
| Reports                             | Description: LAM Gro | oup for cohort Class o        | 2022*               |                       |                  |                  |                      |                  |                |             |
| Learning Activity Group + Add Group | Courses Rotat        | tions Reports                 |                     |                       |                  |                  |                      |                  |                |             |
| E Class of 2021                     | Click a learning act | tivity name to review it      | for a course        |                       |                  |                  |                      |                  |                |             |
| E Class of 2022*                    | Course number        | ▼ Q Search                    |                     |                       |                  |                  |                      |                  |                |             |
| E Class of 2023                     | Results found: 10    |                               |                     |                       |                  |                  |                      |                  |                |             |
| Class of 2024                       | COURSE<br>NUMBER     | OURSE NAME                    | LEARNING ACTIVITIES |                       |                  | ACADEMIC<br>YEAR | PROFESSIONAL<br>YEAR | TERM             | COHORT         | ACTION      |
| E Class of 2025                     | PA 601 Fa            | amily Medicine<br>lotation    | Forms/Evaluations   | Patient<br>Logs       | heet Time<br>Off | 2021 - 2022      | Clinical Year        | Clinical<br>Year | Class of 2022* | Set Reports |
|                                     | PA 602 E             | mergency<br>Medicine Rotation | Forms/Evaluations   | Patient Times<br>Logs | heet Time<br>Off | 2021 - 2022      | Clinical Year        | Clinical<br>Year | Class of 2022* | Set Reports |

- 4. You'll be taken to the Timesheets Page, which will display all placed students and the number of hours they have logged each week.
- 5. To view additional details or to edit the timesheet entries, click on the hours for the week you'd like to edit.
  - If you set up timesheets to be reviewed by clinicians, they will receive an email once the student submits a timesheet.

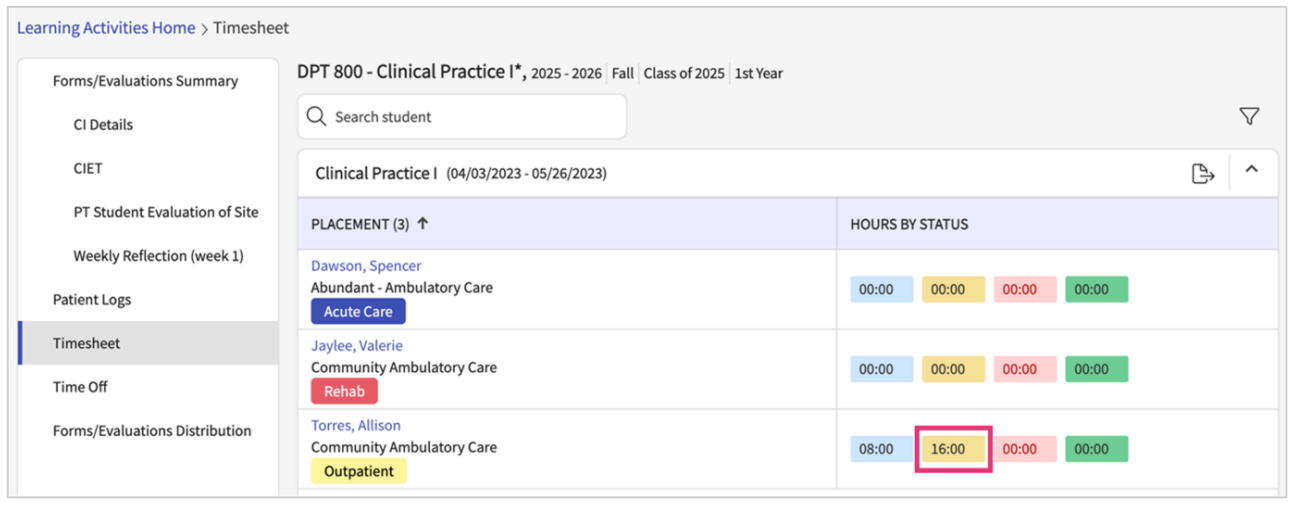

6. A drawer will open where you can edit or view hours submitted for each day, along with any details you are collecting (categories, number of patients) and student notes. To start editing the

#### timesheet click on the available edit pencil.

| ×F   | Review    |                                                                             |                                                                 |                         |                          |                                       |                  |        |               |          |             |                  |
|------|-----------|-----------------------------------------------------------------------------|-----------------------------------------------------------------|-------------------------|--------------------------|---------------------------------------|------------------|--------|---------------|----------|-------------|------------------|
| <    |           | Deitra, Kay* Kay.De<br>DPT 850 - Clinical Prac<br>Clinical Practice II* (Ju | itra@exxat.com<br>tice II*   2020 - 20<br>un 8, 2021 - Jul 3, 2 | 021 2nd Ye<br>021) Tend | ar Summer<br>ercare Home | Class of 20<br>Health <mark>Ho</mark> | 22*<br>me Health |        |               |          |             | >                |
| From | Date      | To Date                                                                     | 9                                                               |                         |                          |                                       |                  | Status |               |          |             |                  |
|      |           | 5                                                                           | Ē                                                               | 0                       |                          |                                       |                  | Appro  | oved          | •        | Not Approve | Approve          |
| Tot  | al 52 Hrs | In Progress 0 Mins                                                          | Pending Review                                                  | 0 Mins                  | Not Approve              | ed 9 Hrs 30                           | Mins Appro       | oved 4 | 2 Hrs 30 Mins |          |             | ß                |
|      |           |                                                                             |                                                                 |                         |                          |                                       |                  |        |               |          | Reco        | ords Selected: 0 |
|      | ACTION    | REVIEWER'S COMMENTS                                                         | s s                                                             | TATUS                   | CLIN                     | ICAL<br>RUCTOR                        | START DAT        | E↓     | START TIME    | END TIME | BREAK TIME  | DURATION         |
|      | Ø         | Approved by school                                                          |                                                                 | Approved                | Sing                     | n, Anamika                            | Fri Jul 2, 20    | 21     | 11:00 AM      | 3:00 PM  | -           | 4 Hrs            |
|      | Ø         | Add comment                                                                 | 1                                                               | Approved                | Sing                     | n, Anamika                            | Thu Jul 1, 2     | 021    | 2:00 AM       | 5:00 AM  | 30 Mins     | 2 Hrs 30 Mins    |
|      | 0         | Add comment                                                                 | 1                                                               | Approved                | Sing                     | n, Anamika                            | Mon Jun 14       | ,2021  | 1:00 PM       | 6:00 PM  | -           | 5 Hrs            |
|      | 0         | Add comment                                                                 |                                                                 | Approved                | Sing                     | n, Anamika                            | Mon Jun 14       | ,2021  | 8:00 AM       | 12:00 PM | -           | 4 Hrs            |

7. A drawer will open. You can edit the timesheet added by the students and update once done.

| cuit your time                                                                       |                            |                                        |                                 |   |                   |                           |
|--------------------------------------------------------------------------------------|----------------------------|----------------------------------------|---------------------------------|---|-------------------|---------------------------|
| All times in Eastern Time (ET)                                                       |                            |                                        |                                 |   | Upd               | late Not Approve          |
| You have full editing privileges to r                                                | make updates to this entry | y on behalf of the stude               | mt,                             |   |                   |                           |
| Jul 3, 2021                                                                          |                            |                                        |                                 |   |                   | ~                         |
| Add your comment                                                                     |                            |                                        |                                 |   |                   |                           |
| Approved by school                                                                   |                            |                                        |                                 |   |                   |                           |
|                                                                                      |                            |                                        |                                 |   |                   | 4                         |
|                                                                                      |                            |                                        |                                 |   |                   |                           |
| Overnight                                                                            |                            |                                        |                                 |   |                   | 1                         |
| Overnight<br>Start Date*                                                             | Start Time *               |                                        | End Time *                      |   | Break Time (Mins) | Duration (HH:MM)          |
| Overnight<br>Start Date*<br>July 3, 2021                                             | Start Time *               | ; am , 🕚                               | End Time*                       | 0 | Break Time (Mins) | Duration (HH:MM)<br>04:00 |
| Overnight<br>Start Date*<br>July 3, 2021                                             | Start Time *               | * AM + O                               | End Time*                       | 0 | Break Time (Mins) | Duration (HH:MM)<br>04:00 |
| Overnight Start Date* July 3, 2021 Clinical Instructor* Anamika Singh                | Start Time *               | * AM + O<br>Select Category*<br>Test1  | End Time*<br>O 03 + : 00 + PM + | 0 | Break Time (Mins) | Duration (HH:MM)<br>04:00 |
| Overnight Start Date* July 3, 2021  Clinical Instructor* Anamika Singh Student Notes | Start Time *               | * AM * ()<br>Select Category*<br>Test1 | End Time*                       | 0 | Break Time (Mins) | Duration (HH:MM)<br>04:00 |
| Overnight Start Date* July 3, 2021  Clinical Instructor* Anamika Singh Student Notes | Start Time *               | * AM * O<br>Select Category*<br>Test1  | End Time*<br>O 03 ‡ : 00 ‡ PM + | 0 | Break Time (Mins) | Duration (HH:MM)<br>04:00 |

#### **Important Note:-**

1. Timesheet entries once submitted by the student cannot be deleted when they are in, "Pending Review" and/or "Approved" status.

## **Viewing Timesheet Report**

As you log your timesheets, you may want to run a report to see how many of those hours have been approved, or not approved, or even view a breakdown of any categories you've selected (if required). You have two different reports to track the timesheet data.

- Hours by Category
- Weekly Summary Report

### Hours by Category

1. Select Learning Activities from your dashboard or left menu.

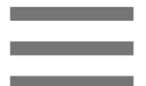

Learning Activities

2. Select Reports from the banner at the top of the page.

ڷ

| $\equiv$ Learning Activity                                 |                    |                               |                                     |                      |                  | ···· E0 (   | ? 및 Chat |
|------------------------------------------------------------|--------------------|-------------------------------|-------------------------------------|----------------------|------------------|-------------|----------|
| Course Offerings                                           | Click a learning a | ctivity name to review it for |                                     |                      |                  |             |          |
| Learning Activity Groups + Add Group                       | Course number      |                               |                                     |                      |                  |             |          |
| <ul> <li>Class of 2021*</li> <li>Class of 2022*</li> </ul> | COURSE<br>NUMBER   | COURSE NAME                   | LEARNING ACTIVITIES                 |                      | ACADEMIC<br>YEAR | PROFESSIONA | L TERM   |
| Class of 2023                                              | 000                | Site survey                   | Forms/Evaluations Patient Ti        | imesheet Time<br>Off | 2023 - 2024      | 2nd Year    | Fall     |
| E Class of 2024                                            | 000                | Site survey                   | Forms/Evaluations Patient Ti        | imesheet Off         | 2023 - 2024      | 2nd Year    | Summer   |
| Elass of 2025                                              | 10                 | Wishlist Course               | Forms/Evaluations Patient Ti        | imesheet Off         | 2023 - 2024      | 2nd Year    | Fall     |
|                                                            | 10                 | Wishlist Course               | Forms/Evaluations Patient Ti<br>Log | imesheet Off         | 2023 - 2024      | 2nd Year    | Summer   |

#### 3. Select Hours by Category.

#### $\equiv$ Reports

Patient Log and

Timesheet

Patient Log

Patient Log

Patient Log

Patient Log

Timesheet

Time Off

Timesheet

**Productivity Report** 

Statistics BETA

Hours by Category

Weekly Summary Report

Rotation

Statistics

Raw Data

**Required Procedure Counts** 

Learning Activities Home > Reports

| LEARNING ACTIVITY | REPORT                                             | DESCRIPTION                                                                                          |
|-------------------|----------------------------------------------------|----------------------------------------------------------------------------------------------------|
| Forms/Evaluations | Aggregate report for Placement<br>Based Forms BETA | View aggregated data for placement based evaluation/form for selected courses(s)                     |
| Forms/Evaluations | Graphical Report for Non-Placement<br>Forms        | Graphical representation of responses for non-placement based evaluation/form for selected course(s) |
| Forms/Evaluations | Graphical Report for Placement<br>Forms            | Graphical representation of responses to placement based evaluation/form for the selected course(s)  |
| Forms/Evaluations | Raw Data                                           | All responses to any placement based evaluation/form for selected rotation(s)                        |
| Forms/Evaluations | Raw Data Report for Non Placement<br>Forms         | All responses to any evaluation/form that is not placement based for selected course(s)              |
| Patient Log       | Aggregate Log Count                                | View count of patient log submitted for each student across multiple rotations                       |
| Patient Log       | Aggregate Raw Data                                 | View patient log statistics for each student across multiple rotations                               |

Productivity on a particular day

and students.

combinations

Compares total time spent vs time spent with the patient to calculate Student's

Comprehensive report displaying required procedure counts across courses, rotations,

View patient log statistics for each student based on unique placement and preceptor

View the total approved hours along with approved break time and approved time in

View total approved hours and a week-by-week breakdown for each student for

Graphs showing patient encounters for each student for selected rotation(s)

Graphs showing patient encounters for each student for selected rotation(s)

each category logged by students in selected course(s)

All Time Off requests for selected rotation(s)

4. You'll first need to select the courses you'd like to include in your report. Click Select Course Offerings.

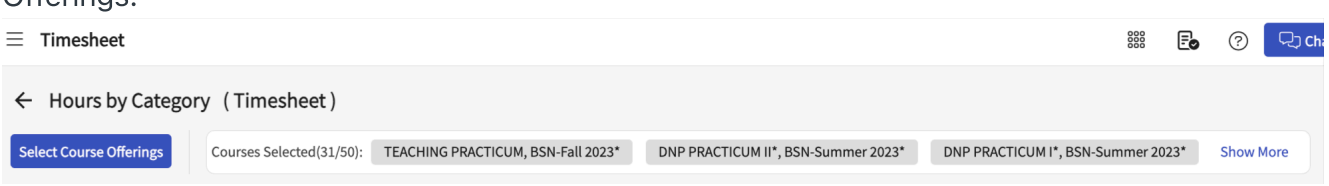

selected rotation(s)

#### 

#### 5. A drawer will open. Select your courses and click Apply.

 $\times$  Select Course Offerings

| Note: | Note: You can select and add up to 50 courses in a group |                        |               |                   |        |            |       |  |  |  |  |
|-------|----------------------------------------------------------|------------------------|---------------|-------------------|--------|------------|-------|--|--|--|--|
| Cour  | rse number 🔹 🔍 S                                         | Search                 |               |                   |        | <b>√ 0</b> |       |  |  |  |  |
| Res   | Results found: 7 Courses Selected: 7/50                  |                        |               |                   |        |            |       |  |  |  |  |
|       | COURSE NUMBER                                            | COURSE NAME            | ACADEMIC YEAR | PROFESSIONAL YEAR | TERM   | COHORT     | Г     |  |  |  |  |
|       | DPT 850                                                  | Clinical Practice II*  | 2020 - 2021   | 2nd Year          | Summer | Class of 2 | 2022* |  |  |  |  |
|       | DPT 900                                                  | Clinical Practice III* | 2021 - 2022   | 3rd Year          | Spring | Class of 2 | 2022* |  |  |  |  |
|       | DPT 800                                                  | Clinical Practice I*   | 2019 - 2020   | 1st Year          | Fall   | Class of 2 | 2022* |  |  |  |  |

Apply

- 6. You can then apply additional filters (see below). Once done, click Generate Report.
  - 1. Rotations
  - 2. Settings
  - 3. Status
  - 4. Student

| Student                                                           |                                                            |                 |
|-------------------------------------------------------------------|------------------------------------------------------------|-----------------|
| Rotations Settings<br>Med Surg 1 - Wednes 🔻 Acute Care, Ambulat 🔻 | Status Student In Progress, Pending  Barrett, Donte(Grad)* | Generate Report |

- 7. The report will load, and you can view your report. Make sure to scroll to the right of the grid to view additional columns.
  - a. You can also export this report if needed.

| $\equiv$ Timesheet                                                                                                    |                                                                                                    |               |                                                    |                              |                             | 888 E                                                           | 이 이 모: Chat     | Amee Jotangiya 🛙 | ixxat Sales (Nursing) 🛛 🗸 |  |
|----------------------------------------------------------------------------------------------------|----------------------------------------------------------------------------------------------------|---------------|----------------------------------------------------|------------------------------|-----------------------------|-----------------------------------------------------------------|-----------------|------------------|---------------------------|--|
| ← Hours by Category (Timesheet)                                                                                                    |                                                                                                    |               |                                                    |                              |                             |                                                                 |                 |                  |                           |  |
| Select Course Offerings Courses Selected(31/50): TEACHING PRACTICUM, BSN-Fall 2023* DNP PRACTICUM II*, BSN-Summer 2023* DNP PRACTICUM I*, BSN-Summer 2023* Show More |                                                                                                    |               |                                                    |                              |                             |                                                                 |                 |                  |                           |  |
| Rotations                                                                                                    | Settings                                                                                                    | Status        |                                                    | Student                      |                             |                                                                 |                 | [c               |                           |  |
| Med Surg 1 - Wednes * Acute Care, Ambulat * In Progress, Pending * Barrett, Donte(Grad)* *                                                                           |                                                                                                    |               |                                                    |                              |                             |                                                                 |                 |                  |                           |  |
| STUDENT FIRST                                                                                                    | STUDENT LAST 个                                                                                                  | COURSE NUMBER | COURSE NAME                                        | ROTATION                     | SITE                        | LOCATION                                                        | SETTING         | PRECEPTOR FIRST  | PRECEPTOR LAST            |  |
| Donte(Grad)*                                                                                                    | Barrett                                                                                                    | •             | Grad Course 2(FNP<br>All forms,Timeshee<br>Total   | log,<br>t)* -                | -                           | •                                                               | -               | -                | •                         |  |
| Donte(Grad)*                                                                                                    | Barrett                                                                                                    | NUR Demo 113  | Grad Course 3 (FNF<br>All forms, Timeshee          | elog,<br>Practicum III       | Blossom General<br>Hospital | Bloleom General<br>Hospital - SICU                              | Acute Care      | No Preceptor     | -                         |  |
| Donte(Grad)*                                                                                                    | Barrett                                                                                                    | NUR Demo 113  | Grad Course 3 (FNF<br>All forms, Timeshee          | elog,<br>Practicum III       | Blossom General<br>Hospital | Bloleom General<br>Hospital - SICU                              | Acute Care      | Thalia           | Bass                      |  |
| Donte(Grad)*                                                                                                    | Barrett                                                                                                    |               | Grad Course 3 (FNF<br>All forms, Timeshee<br>Total | elog,<br>et)* -              | -                           | -                                                               | -               | -                |                           |  |
| Donte(Grad)* Barrett<br>Total                                                                                                    | -                                                                                                    | -             | -                                                  | -                            | -                           |                                                                 |                 | -                | -                         |  |
| Jared                                                                                                    | Bartlett                                                                                                    | NUR Demo 199  | Grad Curriculum<br>Mapping Course*                 | FNP Clinical Practicum<br>I* | Alliance Medical<br>Center* | Alliance Medical Center<br>- Cardiology<br>(Geocoding Enabled)* | Family Medicine | No Preceptor     | -                         |  |
| Jared                                                                                                    | Bartlett                                                                                                    | -             | Grad Curriculum<br>Mapping Course* T               | iotal -                      | -                           | -                                                               | -               | -                | -                         |  |
| *The times reflected in t                                                                                                    | *The times reflected in this column are representative of the filter(s) applied<br>1 - 100 of 163   < < 1 2 > > |               |                                                    |                              |                             |                                                                 |                 |                  |                           |  |

### Weekly Summary Report (Timesheet)

1. Select Learning Activities from your dashboard or left menu.

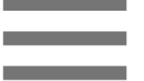

Learning Activities

2. Select Reports from the banner at the top of the page.

( ື )

| $\equiv$ Learning Activity           |                    |                                                          |                     |                        |             |                  | 000        | Đ            | ?   | 및 Chat |
|--------------------------------------|--------------------|----------------------------------------------------------|---------------------|------------------------|-------------|------------------|------------|--------------|-----|--------|
| Course Offerings                     | Click a learning a | Click a learning activity name to review it for a course |                     |                        |             |                  |            |              |     |        |
| Learning Activity Groups + Add Group | Course number      | - Q Search                                               |                     |                        |             |                  |            |              |     |        |
| Elass of 2021*                       | Results found: 1-  | 40                                                       |                     |                        |             |                  |            |              |     |        |
| E Class of 2022*                     | COURSE<br>NUMBER   | COURSE NAME                                              | LEARNING ACTIVITIES |                        |             | ACADEMIC<br>YEAR | PRO<br>YEA | DFESSIO<br>R | NAL | TERM   |
| Class of 2023                        | 000                | Site survey                                              | Forms/Evaluations   | tient<br>.og Timesheet | Time<br>Off | 2023 - 2024      | 2nd        | Year         |     | Fall   |
| E Class of 2024                      | 000                | Site survey                                              | Forms/Evaluations L | tient<br>.og Timesheet | Time<br>Off | 2023 - 2024      | 2nd        | Year         |     | Summer |
| Elass of 2025                        | 10                 | Wishlist Course                                          | Forms/Evaluations   | tient<br>.og Timesheet | Time<br>Off | 2023 - 2024      | 2nd        | Year         |     | Fall   |
|                                      | 10                 | Wishlist Course                                          | Forms/Evaluations   | tient<br>.og Timesheet | Time<br>Off | 2023 - 2024      | 2nd        | Year         |     | Summer |

### 3. Select Weekly Summary Report

| $\equiv$ Reports               |                                                 | 🇱 🛃 🕐 🖳 Chat 📢 Amee Jotangiya Exxat Sales (Nursing) 🗸                                                                                    |
|--------------------------------|-------------------------------------------------|----------------------------------------------------------------------------------------------------|
| Learning Activities Home > Rep | ports                                           |                                                                                                    |
| LEARNING ACTIVITY              | REPORT                                          | DESCRIPTION                                                                                                    |
| Forms/Evaluations              | Aggregate report for Placement Based Forms BETA | View aggregated data for placement based evaluation/form for selected courses(s)                                                         |
| Forms/Evaluations              | Graphical Report for Non-Placement Forms        | Graphical representation of responses for non-placement based evaluation/form for selected course(s)                                     |
| Forms/Evaluations              | Graphical Report for Placement Forms            | Graphical representation of responses to placement based evaluation/form for the selected course(s)                                      |
| Forms/Evaluations              | Raw Data                                        | All responses to any placement based evaluation/form for selected rotation(s)                                                            |
| Forms/Evaluations              | Raw Data Report for Non Placement Forms         | All responses to any evaluation/form that is not placement based for selected course(s)                                                  |
| Patient Log                    | Aggregate Log Count                             | View count of patient log submitted for each student across multiple rotations                                                           |
| Patient Log                    | Aggregate Raw Data                              | View patient log statistics for each student across multiple rotations                                                                   |
| Patient Log                    | NBCRNA Transcript                               | View case log statistics for each student across multiple rotations based on NBCRNA                                                      |
| Patient Log and Timesheet      | Productivity Report                             | Compares total time spent vs time spent with the patient to calculate Student's Productivity on a particular day                         |
| Patient Log                    | Rotation                                        | View patient log statistics for each student based on unique placement and preceptor combinations                                        |
| Patient Log                    | Statistics BETA                                 | Graphs showing patient encounters for each student for selected rotation(s)                                                              |
| Patient Log                    | Statistics                                      | Graphs showing patient encounters for each student for selected rotation(s)                                                              |
| Timesheet                      | Hours by Category                               | View the total approved hours along with approved break time and approved time in each category logged by students in selected course(s) |
| Time Off                       | Raw Data                                        | All Time Off requests for selected rotation(s)                                                                                           |
| Timesheet                      | Weekly Summary Report                           | View total approved hours and a week-by-week breakdown for each student for selected rotation(s)                                         |
|                                |                                                 |                                                                                                    |

#### 4. Select the course

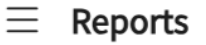

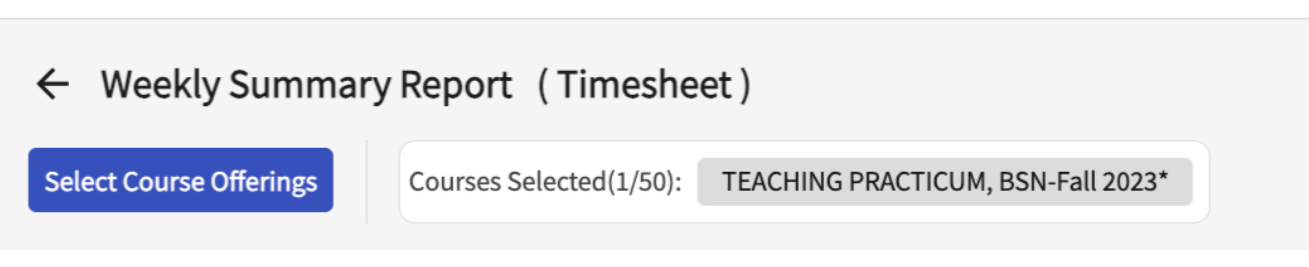

#### 5. A drawer will open up, select a course you want to view the weekly summary report

| ∃ Timesheet                               | × Select Course Offerings          |               |                                                |  |               |                   |        |                    |     |  |
|-------------------------------------------|------------------------------------|---------------|------------------------------------------------|--|---------------|-------------------|--------|--------------------|-----|--|
| ← Weekly Sum                              | Course number - Q. Search Filters: |               |                                                |  |               |                   |        |                    |     |  |
| Select Course Offering                    | Results                            | found: 31     |                                                |  |               |                   |        |                    |     |  |
| Rotations                                 |                                    | COURSE NUMBER | COURSE NAME                                    |  | ACADEMIC YEAR | PROFESSIONAL YEAR | TERM   | COHORT             |     |  |
| Non-consecutive dat                       | 0                                  | 5011          | TEACHING PRACTICUM                             |  | 2022 - 2023   | Year 1            | Spring | BSN-Fall 2023*     |     |  |
|                                           | 0                                  | 6006          | DNP PRACTICUM II*                              |  | 2022 - 2023   | Year 1            | Spring | BSN-Summer 2023*   |     |  |
| Q Search student                          | 0                                  | 6010          | DNP PRACTICUM I*                               |  | 2022 - 2023   | Year 1            | Summer | BSN-Summer 2023    |     |  |
| STUDENT(14) ↑                             | 0                                  | 999           | 4th Year                                       |  | 2022 - 2023   |                   | Fall   | Advanced Practice/ | DNP |  |
| Barrett, Donte(Grad)*                     | 0                                  | ANST 709D     | Anesthesiology ICU                             |  | 2023 - 2024   | Year 1            | Spring | Class of 2023      |     |  |
| Abundant Health - Mair<br>Enabled)*       | 0                                  | HIM 589       | Management Internship                          |  | 2022 - 2023   | Year 4            | Spring | FNP                |     |  |
| Family Medicine                           | 0                                  | NUR Demo 111  | Grad Course 1 (FNP log, All forms,Timesheet)*  |  | 2023 - 2024   |                   | Fall   | BSN-Summer 2023    |     |  |
| Blair, Osvaldo<br>Alliance Medical Center | ۲                                  | NUR Demo 113  | Grad Course 3 (FNP log, All forms, Timesheet)* |  | 2023 - 2024   |                   | Summer | FNP-Summer 2023*   |     |  |
| Family Medicine                           | 0                                  | NUR Demo 114  | DNP Course 1 (Activity log)*                   |  | 2023 - 2024   |                   | Spring | FNP-Summer 2023*   |     |  |
| Booker, Sanai<br>Alliance Medical Center  | 0                                  | NUR Demo 115  | DNP Course 2 (Activity log)*                   |  | 2023 - 2024   |                   | Summer | FNP-Summer 2023*   |     |  |
| Enabled)*<br>Family Medicine              | 0                                  | NUR Demo 119  | Pre-DNP Clinical hours*                        |  | 2023 - 2024   |                   | Spring | BSN-Summer 2023    |     |  |
| Browning, Paul                            | 0                                  | NUR Demo 139  | Grad Course 2(FNP log, All forms,Timesheet)*   |  | 2023 - 2024   |                   | Winter | FNP-Summer 2023*   |     |  |
| Abundant Health - Mair<br>Enabled)*       | 0                                  | NUR Demo 199  | Grad Curriculum Mapping Course*                |  | 2023 - 2024   | Year 2            | Spring | Advanced Practice/ | DNP |  |
| Family Medicine<br>Garcia, Gianni         | 0                                  | NUR Demo 211  | BSN Course 1(Wishlists,Timesheet)*             |  | 2023 - 2024   |                   | Fall   | BSN-Summer 2023    |     |  |
| Alliance Medical Center                   | 0                                  | NUR Demo 212  | BSN Course 2(All forms, Timesheet)*            |  | 2023 - 2024   |                   | Spring | BSN-Summer 2023    |     |  |
|                                           | 0                                  | NUR Demo 299  | BSN Curriculum Mapping Course*                 |  | 2023 - 2024   | Non-Lockstep      | Winter | BSN Students       |     |  |

- 6. You can then apply additional filters (see below). Once done, click Generate Report
  - 1. Rotations
  - 2. Settings
  - 3. Status

| Rotations Settings Status                                                      |       |
|--------------------------------------------------------------------------------|-------|
| Non-consecutive dates  Acute Care, Ambulatory Surgery,  In Progress, Pending R | w, No |

7. The report will load, and you can view your report. Make sure to scroll to the right of the grid to view additional columns.

| $\equiv$ Timesheet                                                     |                                    |                               |                               |                                | 888 E                          | ? 🖓 Chat                      | Amee Jotangiya E             | xxat Sales (Nursing) 🛛 🗸       |  |  |  |
|------------------------------------------------------------------------|------------------------------------|-------------------------------|-------------------------------|--------------------------------|--------------------------------|-------------------------------|------------------------------|--------------------------------|--|--|--|
| ← Weekly Summary Report (Timesheet)                                    |                                    |                               |                               |                                |                                |                               |                              |                                |  |  |  |
| Select Course Offerings Courses Select                                 | cted(1/50): Grad Course 3 (FNP log | , All forms, Timesheet)*, FN  | NP-Summer 2023*               |                                |                                |                               |                              |                                |  |  |  |
| Rotations                                                              | Settings                           | Status                        |                               |                                |                                |                               |                              |                                |  |  |  |
| Practicum III 👻                                                        | Acute Care, Ambulatory Surgery,    | In Progress, Pe               | ending Review, No 🔻           |                                |                                |                               |                              | Generate Report                |  |  |  |
| Q Search student                                                       |                                    |                               |                               |                                |                                |                               |                              |                                |  |  |  |
| STUDENT(3) ↑                                                           | APPROVED HOURS                     | MAY 29, 2023 -<br>JUN 4, 2023 | JUN 5, 2023 -<br>JUN 11, 2023 | JUN 12, 2023 -<br>JUN 18, 2023 | JUN 19, 2023 -<br>JUN 25, 2023 | JUN 26, 2023 -<br>JUL 2, 2023 | JUL 3, 2023 -<br>JUL 9, 2023 | JUL 10, 2023 -<br>JUL 16, 2023 |  |  |  |
| Barrett, Donte(Grad)*<br>Bloleom General Hospital - SICU<br>Acute Care | 33:31                              | 07:00                         | 21:01                         | 20:00                          | 27:35                          | 14:00                         | 14:00                        |                                |  |  |  |
| Brown, Janet<br>Amity Hospital - Med Surg<br>Cardiac Surgery           | 16:00                              | 05:45                         | 06:00                         | 05:30                          | 06:00                          | 06:15                         | 06:00                        | 07:00                          |  |  |  |
| Evans, Kevin<br>Amity Hospital - Med Surg<br>SICU                      | 34:15                              | 05:00                         | 05:30                         | 12:45                          | 13:00                          | 07:45                         | 12:00                        |                                |  |  |  |
|                                                                        |                                    |                               |                               |                                |                                |                               |                              |                                |  |  |  |
|                                                                        |                                    |                               |                               |                                |                                |                               |                              |                                |  |  |  |
|                                                                        |                                    |                               |                               |                                |                                |                               |                              |                                |  |  |  |
|                                                                        |                                    |                               |                               |                                |                                | Items per page: 3             | 30 1−3 of 3  <               |                                |  |  |  |
|                                                                        |                                    |                               |                               |                                |                                |                               |                              |                                |  |  |  |

a. You can also export this report if needed.